Namestitev programa za uporabo klubske remote postaje

Pojdi na spletno stran: <u>http://www.remotehams.com/</u> ali pa vtipkaš v Google: *remotehams*. Ko si na njihovi spletni strani, klikni **Downloads**, slika 1.

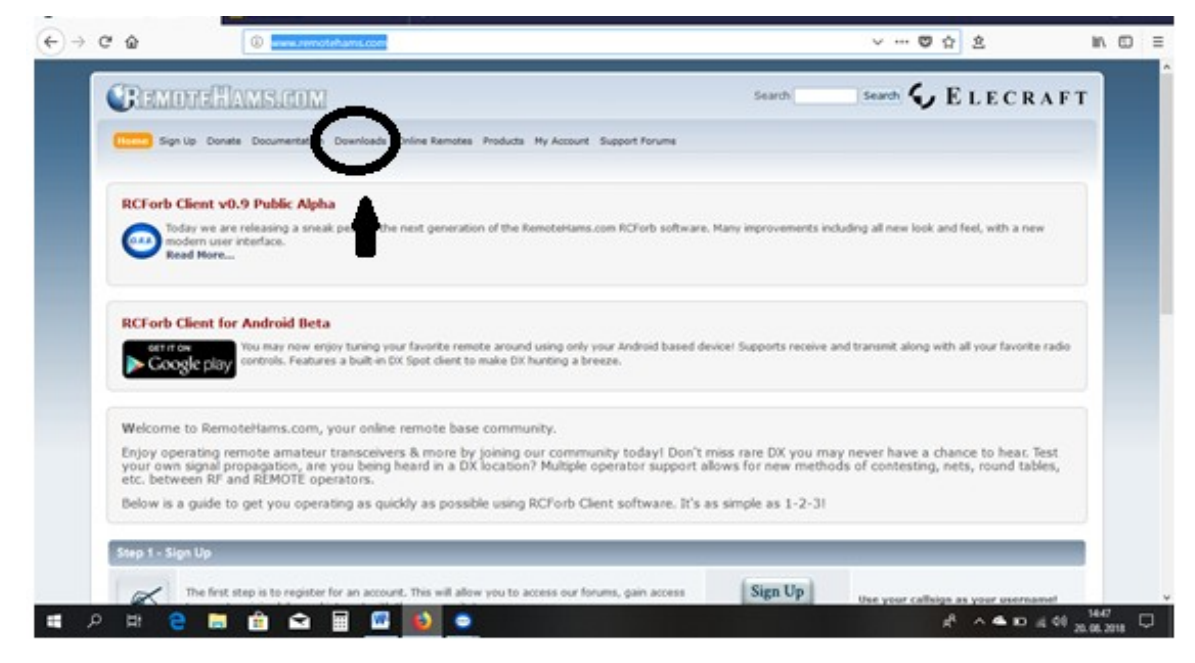

slika 1

Prikažejo se verzije programa, slika 2:

| Remote     A     A | Hams.com - Dow                | vnload 🗙 🛛                                                                                                    | SOTAwatch2                                                                                                    | ×                                                                                                    | Google                             |                                   | ×                       | +                                 |                                     |                |                        | 80%                                   |                                                               |                                                   | ☆       | —<br> |
|----------------------------------------------------------------------------------------------------|-------------------------------|----------------------------------------------------------------------------------------------------|----------------------------------------------------------------------------------------------------|----------------------------------------------------------------------------------------------------|------------------------------------|-----------------------------------|-------------------------|-----------------------------------|-------------------------------------|----------------|------------------------|---------------------------------------|---------------------------------------------------------------|---------------------------------------------------|---------|-------|
|                                                                                                    | Home » Downlo<br>RCForb Clien | oads<br>ht v0.9 Public /<br>RCForb Client                                                                             | Alpha (Total Download<br>: v0.9 Public Alpha i                                                                                                    | s: 34,190)<br>s now available wi                                                                              | h lots of new f                    | eatures and la                    | iyout! Read             | More                              | _                                   |                |                        | Mini<br>- Wir                         | mum Requ                                                      | irements:                                         |         | _     |
|                                                                                                    |                               | <ul> <li>RCFor<br/>(7,025 d)</li> <li>RCFor<br/>(10,135</li> <li>RCFor<br/>(1,692 d)</li> </ul>                       | bClientSetup_v<br>downloads) (Sunday<br>bClientSetup_v<br>downloads) (Satura<br>bClientSetup_v<br>downloads) (Sunday                                                                           | 0.9.246.exe<br>, January 14, 2018;<br>0.9.218.exe<br>lay, April 29, 2017)<br>0.9.213.exe<br>, April 23, 2017) |                                    |                                   |                         |                                   |                                     |                |                        | NE<br>- Ade<br>- 2.0<br>- 2.0         | T Framewo<br>be Flash Pl<br>GHz Dual-C<br>B of RAM (4         | rk 4.0<br>syer AX<br>ore or better<br>.0GB recomm | tended) |       |
|                                                                                                    | RCForb Clien                  | It v0.8 (Total Do<br>Do you want t<br>features inclu<br>• RCFOF                                                       | wnloads: 76,115)<br>o remotely control :<br>de new Skin Editor,<br>b_Client_0.8.67                                                                                                    | a ham radio site?<br>CW Keying, Rotat<br>724.exe                                                              | RCForb Client v<br>or Support, new | v0.8 is now ava<br>w DX Spots and | ailable with<br>d more! | lots of new fe                    | atures and lay                      | out! Some o    | f the new              | Mini<br>- Wir<br>NE<br>- Ade<br>- 1.0 | mum Requ<br>dows XP, V<br>T Framewo<br>be Flash Pl<br>GHz CPU | irements:<br>ista, 7 or 8<br>rk 4.0<br>ayer AX    |         | _     |
|                                                                                                    | O.R.B.                        | (1,015 c)<br>• RCFor<br>(1,237 c)<br>• RCFor<br>(3,044 c)                                                             | downloads) (Sunday<br>b_Client_0.8.66<br>downloads) (Sunday<br>b_Client_0.8.65<br>downloads) (Sunday                                                                                           | . June 03, 2018)<br>558.exe<br>. March 25, 2018)<br>532.exe<br>. November 19, 201                             | 7)                                 |                                   |                         |                                   |                                     |                |                        | - 16                                  | B RAM                                                         |                                                   |         |       |
|                                                                                                    | RCForb Serve                  | er v0.7 (Total D                                                                                                    | ownloads: 44,658)                                                                                                    |                                                                                                    |                                    |                                   |                         |                                   |                                     |                |                        |                                       |                                                               |                                                   |         |       |
|                                                                                                    | O.R.B.                        | Help the com<br>have full cont<br>with a single<br>• RCFOr<br>(946 do<br>• RCFOr<br>(1,216 do<br>• RCFOr<br>(1,658 do | munity grow by sha<br>rol over all security.<br>peice of software.<br>b_0.7.6724.ext6<br>wmloads) (Sunday, -<br>b_0.7.6588.ext6<br>downloads) (Sunday<br>b_0.7.6588.ext6<br>downloads) (Sunday | ing your radio. Bu<br>RCForb Server su<br>une 03, 2018)<br>, March 25, 2018)<br>, January 14, 2018)           | ild a multi-op<br>pports radios, . | club remote st<br>amps, rotators  | ation or have           | ve fun sharing<br>es providing ti | ) your remote v<br>he ability to re | with your frie | nds! You<br>hole shack | Mini<br>- Wir<br>NE<br>- 1.0<br>- 16  | mum Requ<br>Idows XP, V<br>IT Framewo<br>GHz CPU<br>B RAM     | irements:<br>sta, 7 or 8<br>rk 4.0                |         |       |
|                                                                                                    | Home » Downlo                 | oads                                                                                                    |                                                                                                    |                                                                                                    |                                    |                                   |                         |                                   |                                     |                |                        |                                       |                                                               |                                                   |         |       |

slika 2

Verzij so tri:

- 1 Prva verzija je testna RCForb Client v0.9
  - Je ne stabilna in jo <u>ne nalagaš</u> !
- 2 Druga in tretja ta sta uporabni.

- Tukaj je zahteva ali priporočilo, kakšen mora biti tvoj računalnik, da bo program *RCForb Client* zanesljivo deloval.

Za nalaganje verzije RCForb Client v0.8

Г

|  | Do you want to remotely control a harn radio site? RCForb Clier<br>features include new Skin Editor, CW Keying, Rotator Support, r<br>• RCForb_Client_0.8.6724.exe<br>(1,013 downloads) (Sunday, June 03, 2018)<br>• RCForb_Client_0.8.6658.exe<br>(1,237 downloads) (Sunday, March 25, 2018) | t v0.8 is now available with lots of new features and layout! Some of the new<br>new DX Spots and more!<br>klikneš na zadnjo<br>verzijo ali glej datum | Minimum Requirements:<br>• Windows XV, Vists, 7 or 5<br>• .NET Framework 4.0<br>• Adobe Tisath Reyer AX<br>• 1.0 Chird CPU<br>• IGB RAM |  |
|--|----------------------------------------------------------------------------------------------------|----------------------------------------------------------------------------------------------------|----------------------------------------------------------------------------------------------------|--|
|  | <ul> <li>RCForb_Client_0.8.6532.exe</li> <li>(3,044 downloads) (Sunday, November 19, 2017)</li> </ul>                                                                                                    |                                                                                                    |                                                                                                    |  |

Ko izbereš verzijo programa za svoj računalnik, klikni na zadnjo verzijo ali poglej datum da bo čim novejši.

1

|                  | oupnunje ner orb_enene_ororore nexe                                                                                                    |                     |                                        | ~      |            |   |
|------------------|----------------------------------------------------------------------------------------------------|---------------------|----------------------------------------|--------|------------|---|
|                  | Izbrali ste odpiranje:<br><b>IE RCForb_Client_0.8.6724.exe</b><br>ki je vrste: Binary File (10,8 MB)<br>iz: http://download.remotehan<br>Želite shraniti to datoteko?<br>klineš shrani | ns.com<br>Shrani da | http://download.ru<br>stoteko Prekliči | emoteh |            |   |
| -                | 909/                                                                                                    |                     | *                                      | -      | - 0        |   |
|                  | 00%                                                                                                    | - V L               | P                                      | w w    | - III \ I' | 1 |
| RCForb<br>Dokond | _Client_0.8.6724(1).exe<br>čano — 10,8 MB                                                                                                    |                     |                                        | •      | r          |   |

Ali pa greš v raziskovalec (hitri dostop) in poiščeš datoteko v prenosih.

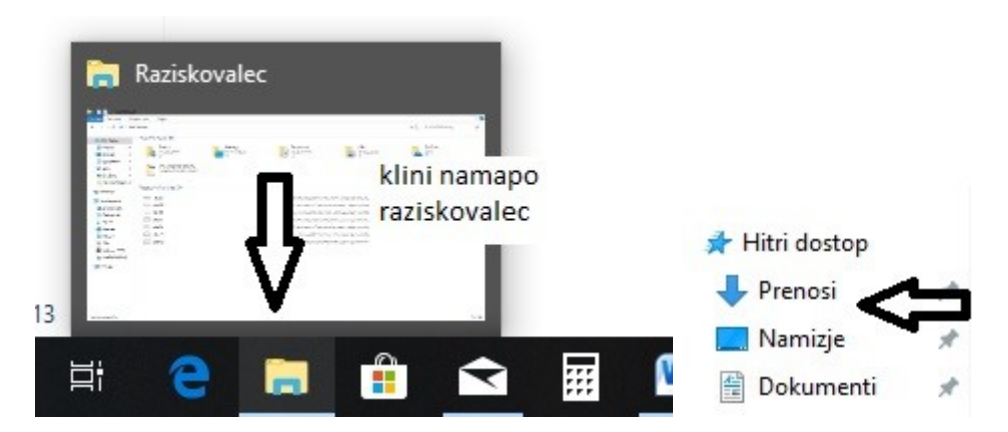

Pri nalaganju programa se moraš strinjati z licenco, (kar si lahko tudi prebereš) in potrdiš s kljukico v okvirju. Nato klikneš **Next** in se ti pojavi naslednje okence, ki

govori, kje bo program shranjen; še enkrat klikneš in nato klikneš na **Install**. Program si ti nalaga. Nato se ti mora izpisati, da je program uspešno naložen. Kar vidimo v napisu: *installation Complete* (glej slike). Klikneš **Next** in nato še na **Start**.

| RCForb (Client) v0.8 Setup                                                                                                    |                                                                                                    | 5 <del>.</del>                                           | ×                               |  |  |  |  |
|----------------------------------------------------------------------------------------------------|----------------------------------------------------------------------------------------------------|----------------------------------------------------------|---------------------------------|--|--|--|--|
| License Agreement<br>Please review the license terms                                                                                                    | before installing RCForb (Client)                                                                                                    | v0.8.                                                    |                                 |  |  |  |  |
| Press Page Down to see the rest of the agreement.                                                                                                    |                                                                                                    |                                                          |                                 |  |  |  |  |
| Radio Control Framew<br>While RCF is free softw<br>distribute RCF in any j<br>You may direct others<br>< <u>http://forums.remote</u>                       | vork v3 License<br>vare you are not allowed<br>form, without express wr<br>to < <u>http://download.rem</u><br><u>hams.com/&gt;</u> for download | to modify c<br>itten permis<br>otehams.com<br>iding RCF. | nr<br>sion.<br><u>m∕&gt;</u> or |  |  |  |  |
| Disclaimer v                                                                                                    |                                                                                                    |                                                          |                                 |  |  |  |  |
| If you accept the terms of the agreement, dick the check box below. You must accept the agreement to install RCForb (Client) v0.8. Click Next to continue. |                                                                                                    |                                                          |                                 |  |  |  |  |
| ✓ I accept the terms of the Lic                                                                                                    | ense Agreement                                                                                                    | ₩.                                                       |                                 |  |  |  |  |
| tukaj mora<br>obklukanc                                                                                                    | a biti                                                                                                    | Next >                                                   | Cancel                          |  |  |  |  |
| RCForb (Client) v0.8 Setup<br>Choose Install Location<br>Choose the folder in which to in                                                                  | stall RCForb (Client) v0.8.                                                                                                    | -                                                        | · ×                             |  |  |  |  |
| Destination Folder                                                                                                    |                                                                                                    |                                                          |                                 |  |  |  |  |
| Space available: 184.0 GB<br>RemoteHams.com                                                                                                    |                                                                                                    | ᡛ                                                        |                                 |  |  |  |  |
|                                                                                                    | < Back                                                                                                    | Next >                                                   | Cancel                          |  |  |  |  |
| RCForb (Client) v0.8 Setup<br>Choose Components<br>Choose which features of RCFor<br>Check the components you wan                                          | rb (Client) v0.8 you want to insta                                                                                                    | ull.                                                     | T ×                             |  |  |  |  |
| install. Click Install to start the installation.                                                                                                    |                                                                                                    |                                                          |                                 |  |  |  |  |
| Select components to install:                                                                                                    | Requirements Check     RCForb (Client) v0.8     Program Files     Register URL Protoc     Create Desktop Icor     Virtual Serial Port Support   | ol<br>1<br>rt klikni                                     |                                 |  |  |  |  |
| Space required: 8.5 MB                                                                                                    |                                                                                                    | Л                                                        |                                 |  |  |  |  |
| RemoteHams.com                                                                                                    |                                                                                                    |                                                          |                                 |  |  |  |  |

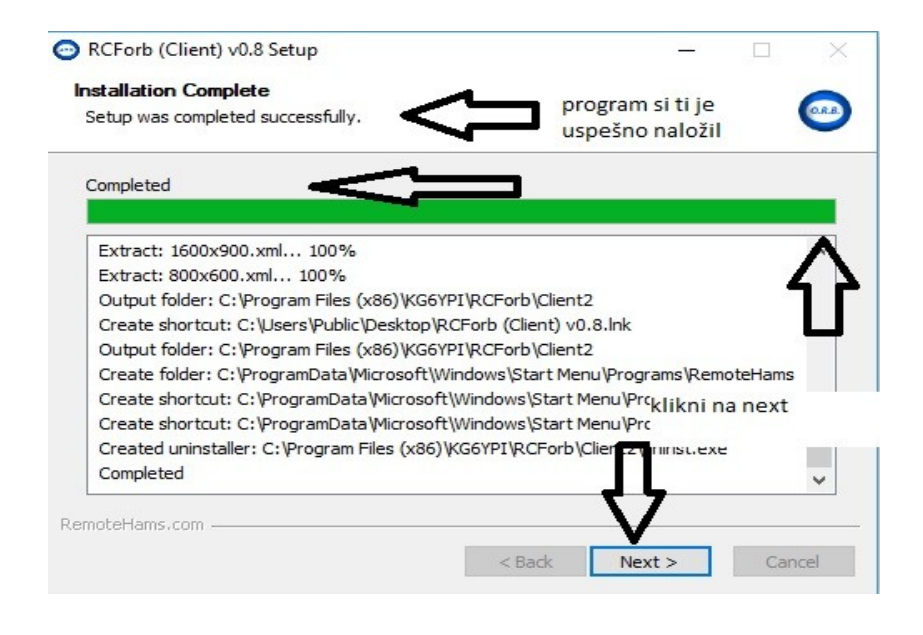

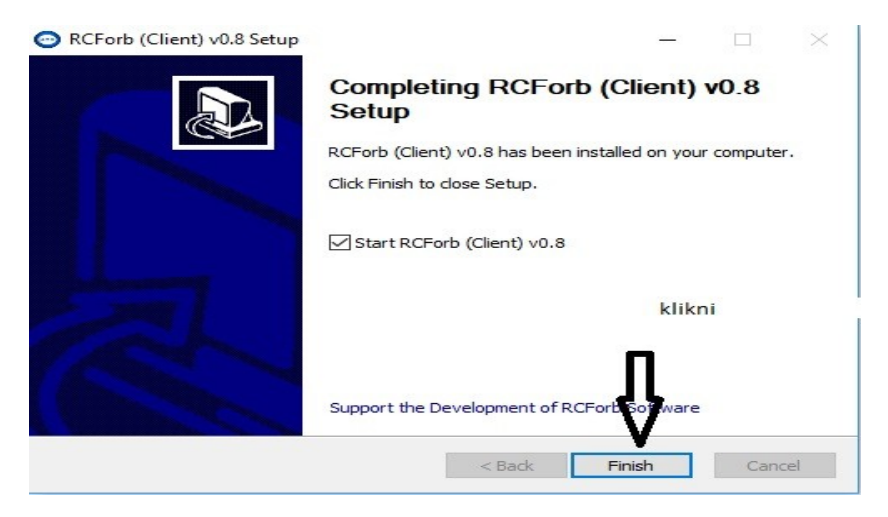

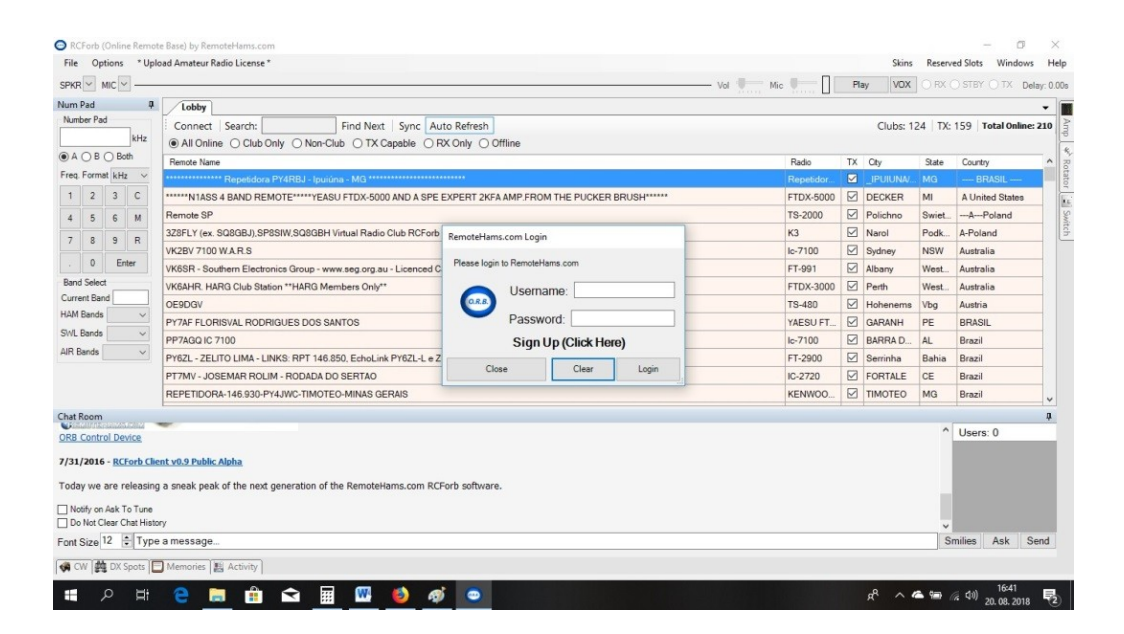

In tako smo uspešno naložili program!

Opravimo še vpis:

Vedno uporabimo svoj radioamaterski klicni znak in svoje geslo
 Username: tukaj napišeš svoj klicni znak

Password: vpiši svoje geslo

| RemoteHam    | is.com Login               |
|--------------|----------------------------|
| Please logir | n to RemoteHams.com        |
| O.R.B.       | Username: tvoj klicni znak |
|              | Password: tvoje geslo      |
|              | Sign Up (Click Here)       |
| klikneš n    | a Login                    |

Tako si se uspešno logiral oz. vpisal v program za delo s klubsko REMOTE POSTAJO S59EKL.

Sedaj pošlješ svoj klicni znak Matevžu na naslov; <u>matevz.zevart@gmail.com</u> Matevž pa ti odobri delo z remote posatajo.

## 73 DE KOLEKTIV RADIOKLUBA S59EKL

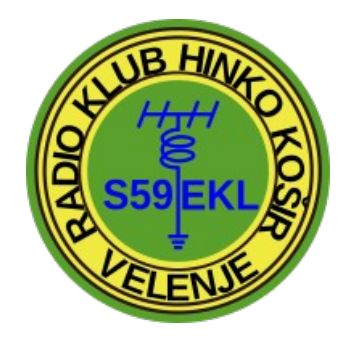